## COMMENT TELECHARGER SON INVITATION MUSICORA 2018

## ETAPE1 -> Cliquez sur ce lien http://musicora.com/fr/billetterie

Vous arrivez sur la page « Billetterie » de Musicora

ETAPE 2 -> Sélectionner dans « Tarif normal », le nombre d'invitation souhaité (vous pouvez en télécharger un nombre illimité).

ETAPE 3 -> Cliquez sur « Vous avez un code de réduction »

ETAPE 4 -> Entrez le code promo ALA2018

Cliquez sur APPLIQUEZ puis sur SUITE

ETAPE 5 -> Renseignez les informations demandées.

 Cochez « J'accepte les conditions générales de vente »

- Cliquez sur SUITE

Vous pouvez désormais télécharger votre billet, valable pour l'un des trois jours de Musicora (toute sortie est définitive) et qui sera à présenter sur mobile ou sur papier à l'entrée du salon.

## RAPPEL :

Chaque invitation est unique et valable pour un seul jour – celui de votre choix.

Le code barre étant unique pour chaque invitation, ne photocopiez pas votre invitation si vous devez en générer plusieurs.

## INVITATION A TELECHARGER JUSOU'AU 13 MAI

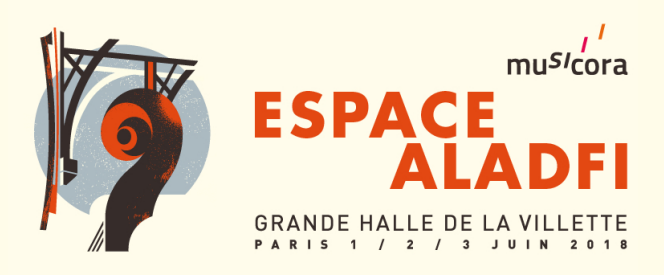